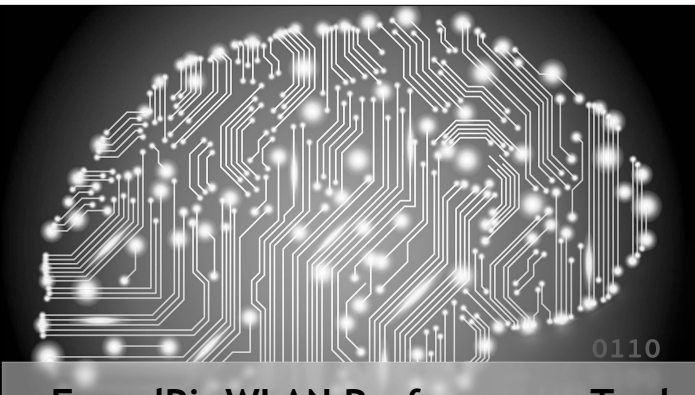

FrugalPi: WLAN Performance Tool Kevin Capwell - META Pat Zielke - Viroqua

### FrugalPi Monitoring

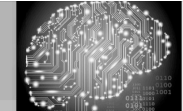

#### Disclaimer

Any actions and or activities related to the material contained within this session are solely your responsibility. The misuse of the information in this presentation can result in criminal charges brought against the person(s) in question.

Furthermore, this presentation contains materials that can be potentially damaging or dangerous. If you do not fully understand something in this presentation, then do not attempt to use them! These materials are for educational and research purposes only. The following presentation and its content should not be viewed - by anyone...

#### FrugalPi Monitoring

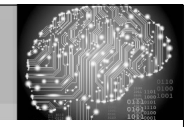

#### School District of Onalaska

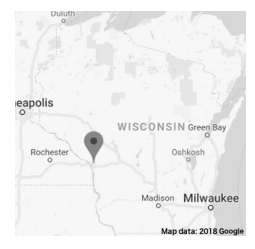

- Kevin Capwell
- fmr  $\rightarrow$  Data Systems Director (24 years)
- Enrollment: 3,166
- Total Staff: 415
- Buildings: High School, Middle School, three Elementary Schools, District Office, Pupil Service and School Nutrition (-12 sq. mi.)
- Computers: Desktop 1400, Chromebooks 1400, Other mobile 200.

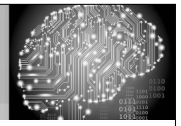

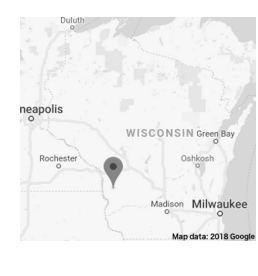

### Viroqua Area Schools

- Pat Zielke
- Technology Coordinator 19 years
- Enrollment: 1,191
- Total Staff: 184
- Buildings:
- Shared High School/Middle School a separate Elementary all on the same campus.
- Computers: Desktop 400, Chromebooks 200, Other mobile 90.

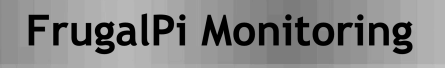

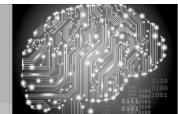

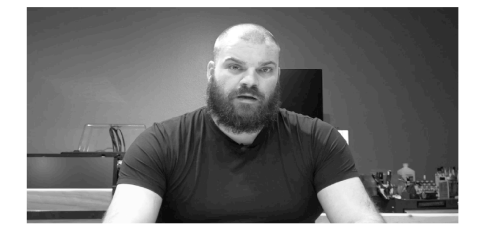

Pat Zielke

Technology Coordinator Viroqua.

### FrugalPi Monitoring

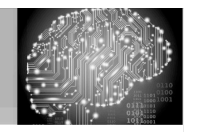

#### Time to give credit...

Real World Mobile LAN Testing Deep Dive taught by Jerry Olla and Scott McDermott in 2018. The idea for this tool came when Jerry was deploying VoIP over Wi-Fi. He wanted to test the networks to ensure everything was running smoothly.

"I needed to be able to go to different sites and quickly test the throughput as well as the consistency of the network. Measuring things, particularly like jitter, on the network to see if the networking was fluctuating. I needed to not only test the Wi-Fi, but also the the wired network as well."

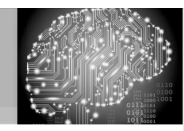

#### What problem are we solving?

I wanted to be as informed as possible about the condition of my network. I insisted on the "hands on" approach wherever possible. I upgraded firmware, installed switches, mounted access points and programed routing tables.

My center of attention shifted to management and troubleshooting. Cacti and SNMP helped me observe my network's throughput. I used Netsight and OneView for centralized control and visibility. However, I still lacked a tool for network performance measurement and tuning...

#### FrugalPi Monitoring

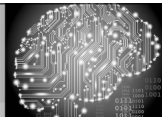

What are the Prerequisites of this Session?

- Familiarity with the basics of Linux.
- Being comfortable with the CLI.
- Basic concept of networking terminology.
- Familiarity with wireless access points.
- Understanding of Wi-Fi terminology.
- Need to observe your network's performance.
- Proactively monitor your network's health.

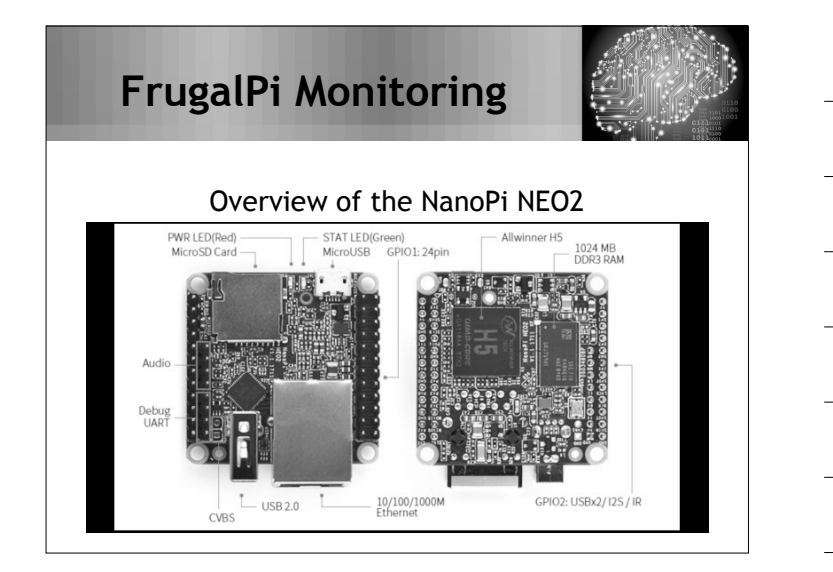

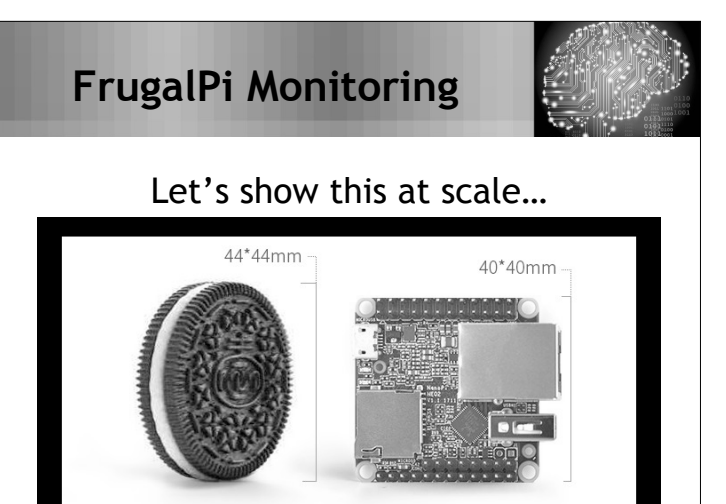

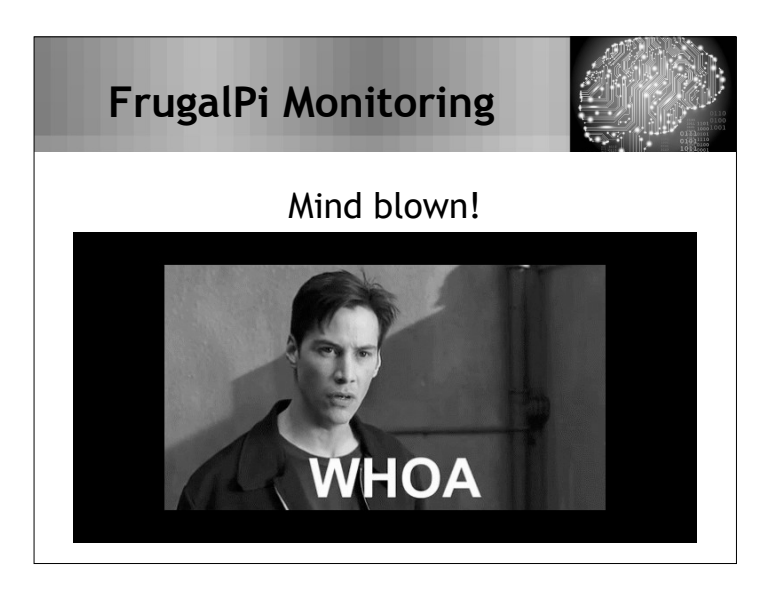

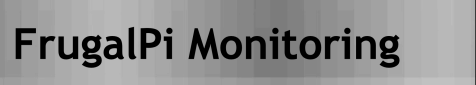

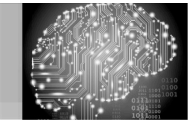

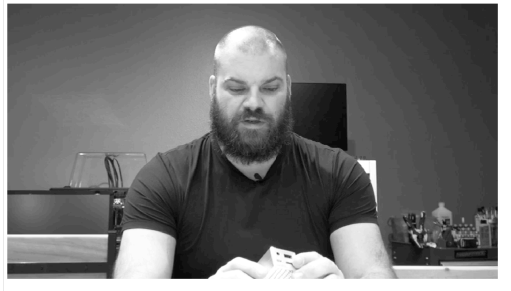

Pat Zielke

Technology Coordinator Viroqua.

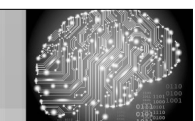

#### Let's review the parts...

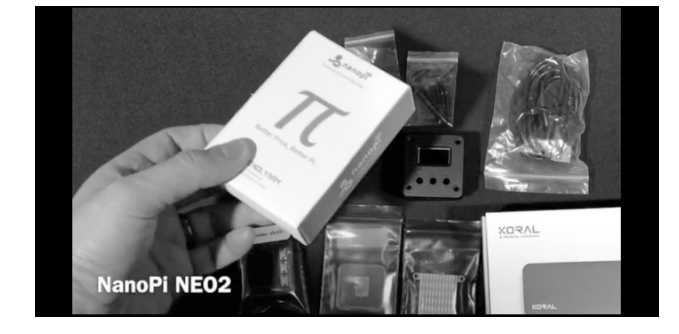

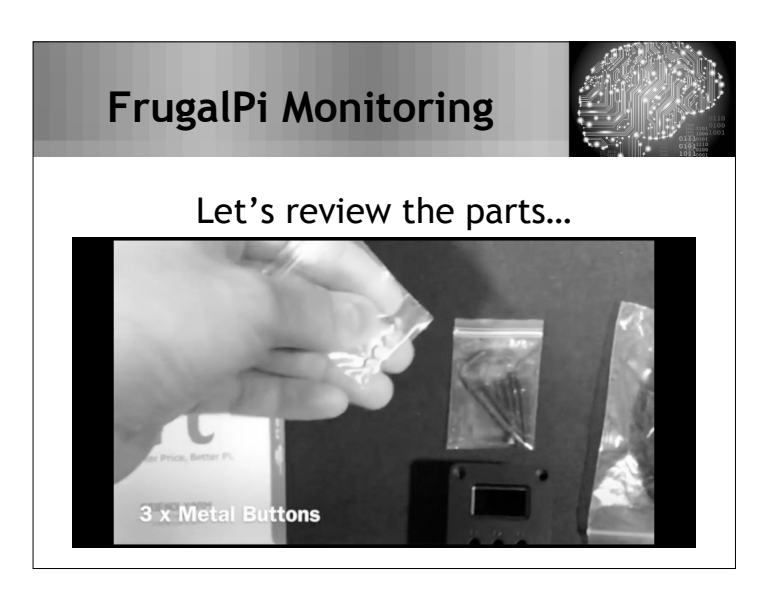

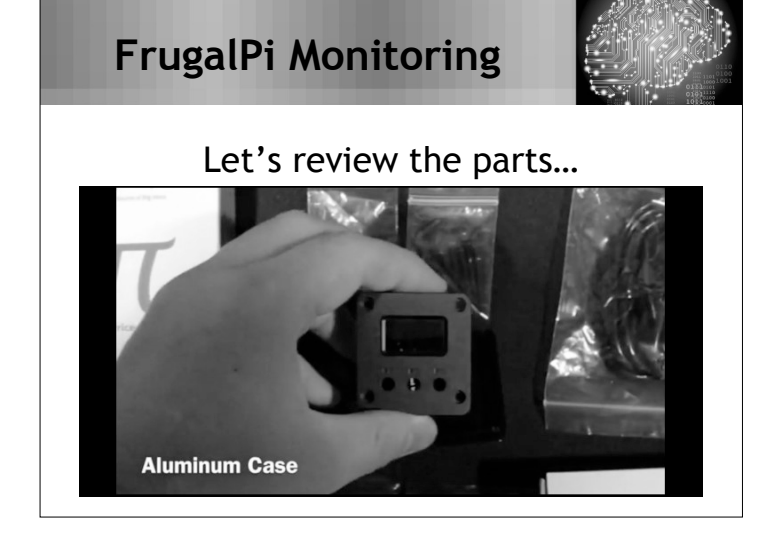

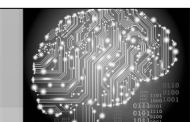

#### Let's review the parts...

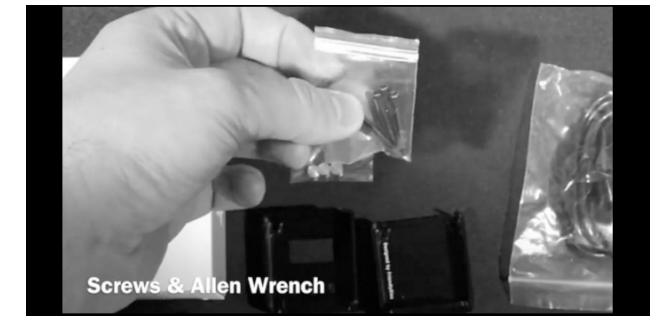

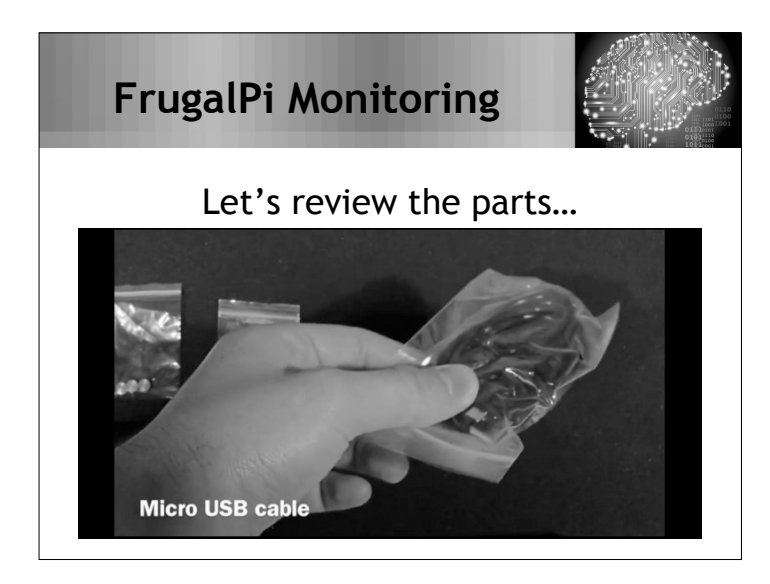

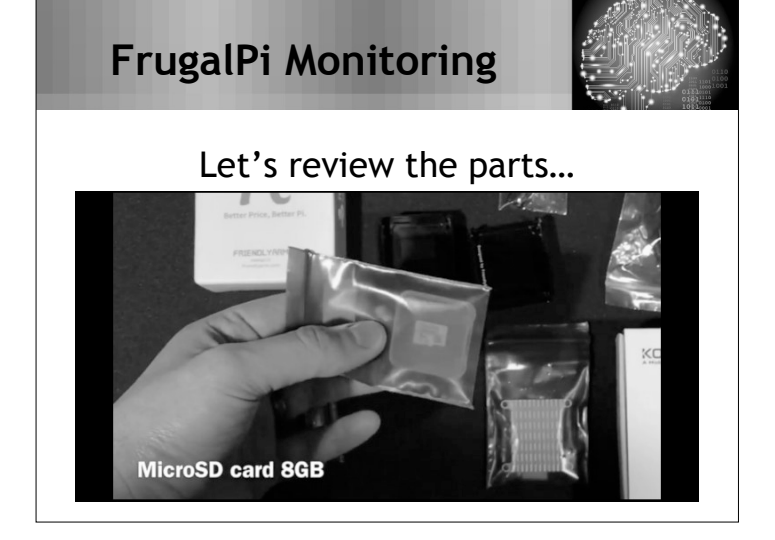

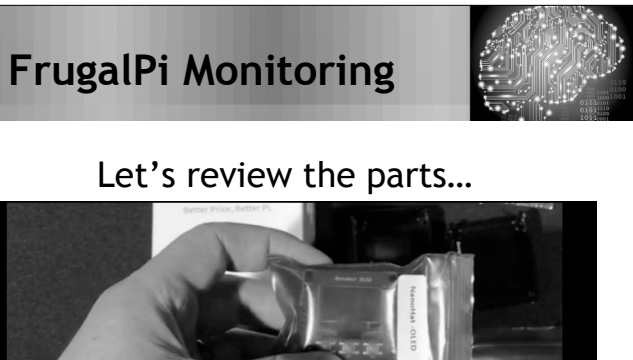

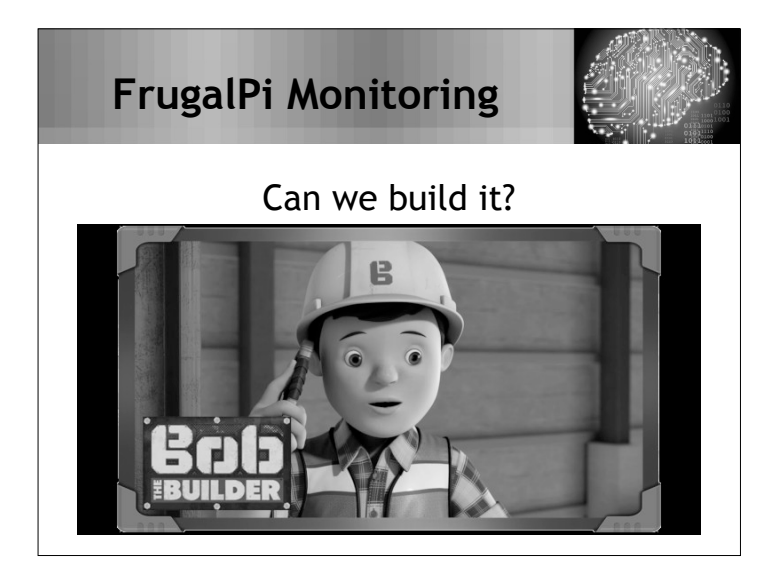

NanoHat OLED display

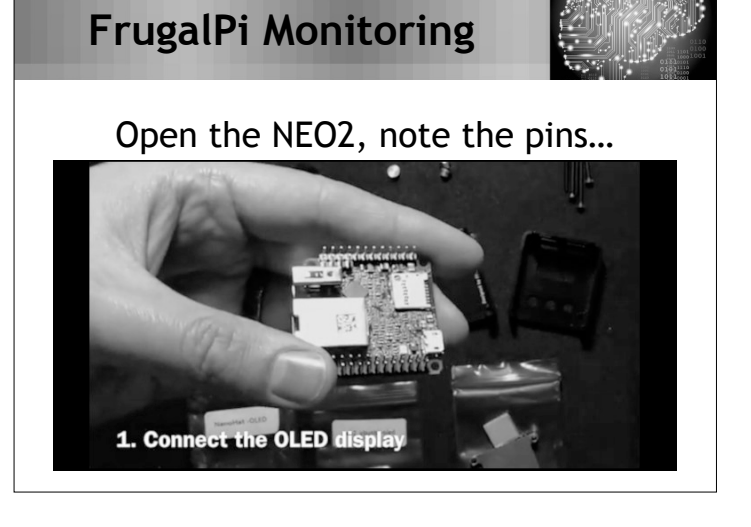

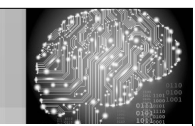

#### Align the pins on the OLED hat

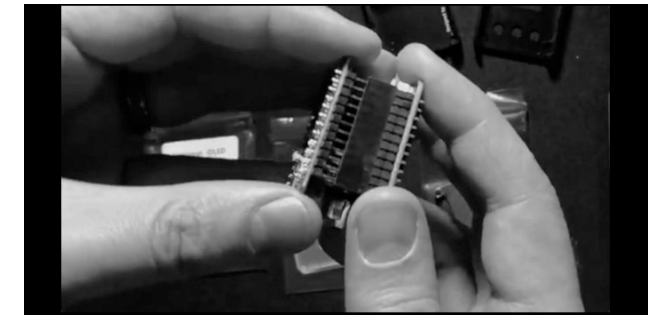

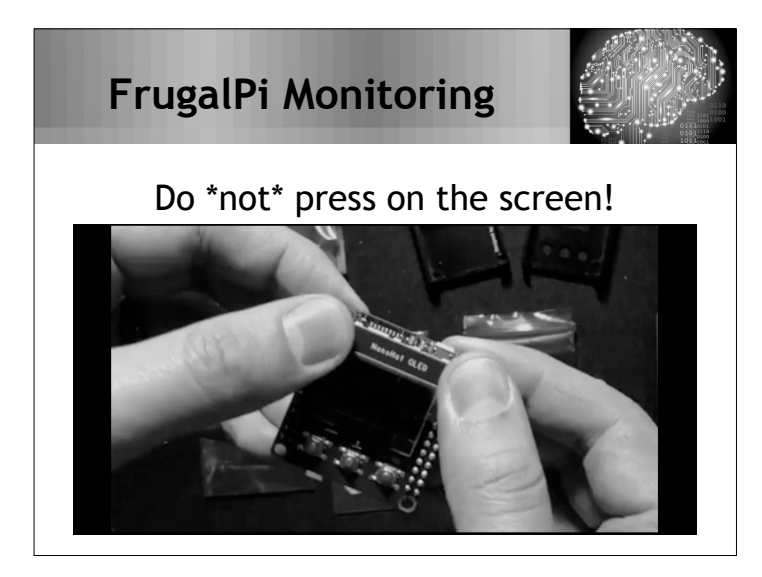

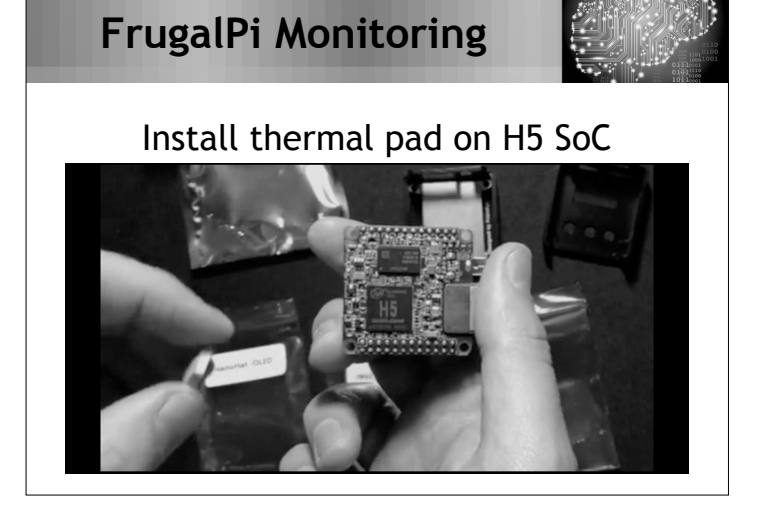

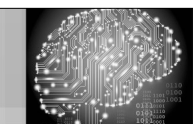

#### Now, remove the second film

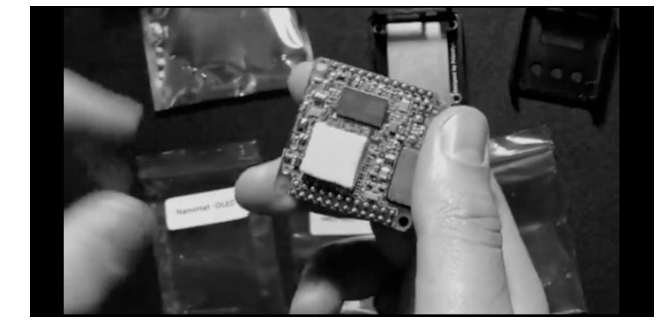

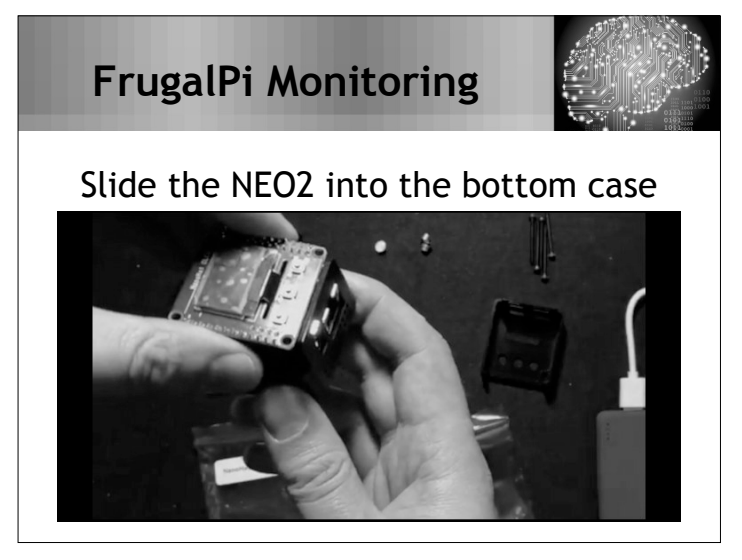

### FrugalPi Monitoring

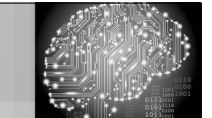

#### Buttons should be flush with the top

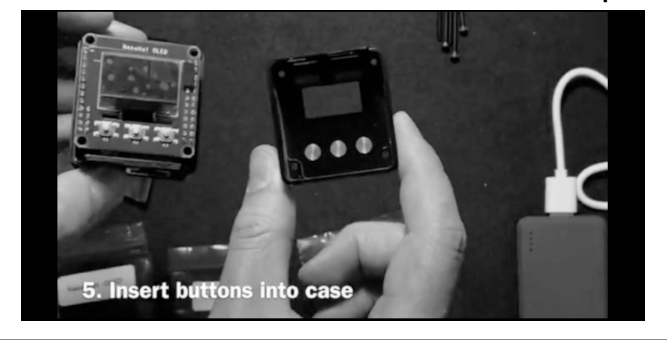

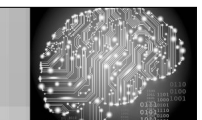

#### Secure all four screws

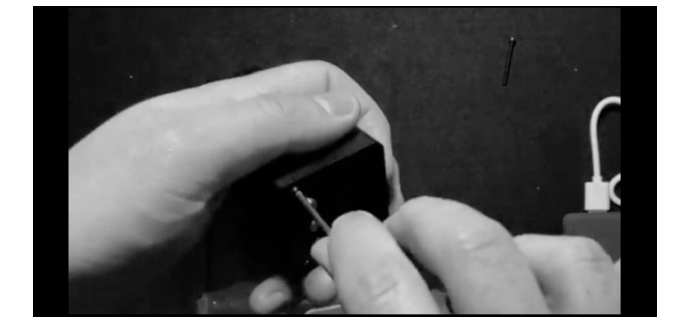

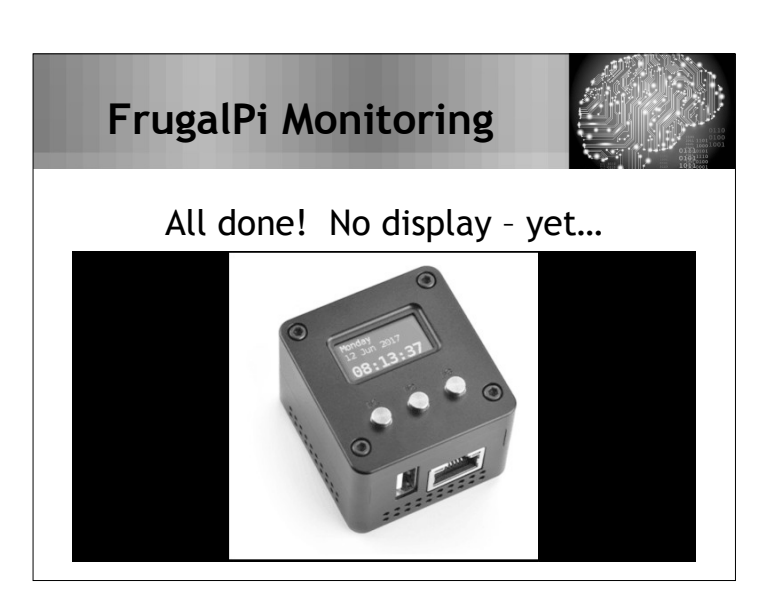

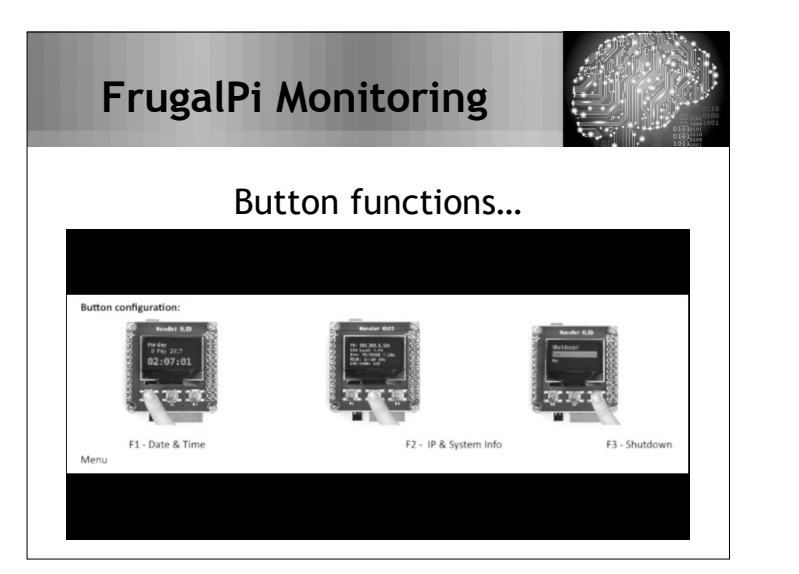

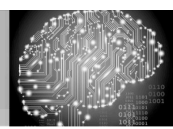

2

#### About Debian 9.0 (Stretch)

- Source model: Open-source
- One of the earliest operating systems based on Linux
- First stable version was released on June 17, 1996
- Debian 9.0 (Stretch) was released in June 2017
- Requirements: No GUI desktop → RAM min: 128 megabytes RAM rec: 512+ megabytes Storage: 2 gigabytes.

## FrugalPi Monitoring

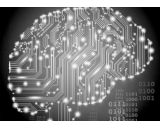

#### The supporting cast...

- Iperf3 server 3.1.3
- Iperf2 server 2.0.9
  SpeedElex / 7APd (Buckus)
- SpeedFlex / ZAPd (Ruckus) 1.83.18
- Speed Tests (HTML5)
- Kismet 2019-01-BETA2HORST version-5.0-106
- WiFi Explorer Pro Sensor
- WIFI Explorer Pro Sensor
- Etcher version 1.5.0
- VirtualBox version 6.0.6
- Elementary OS (v 5.0 Juno)

#### FrugalPi Monitoring

open source

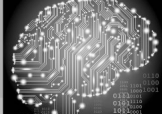

4

#### Important items to remember!

- SSID of test network: BrainStorm
- Password for Wi-Fi: BrainStorm2019
- Password for ByteSpeed PC running Windows 10 Pro is: brainstorm
- Password for bstorm account on the VM running Elementary OS is: bstorm2019
- NEO2: SSH user: wlanpi pass: wlanpi
  NEO2: KISMET user: kismet pass: wlanpi

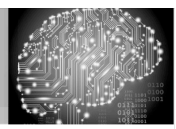

#### "Burning" Debian to your microSD

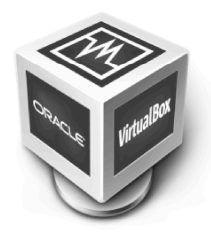

### Insert the microSD into USB reader Place the reader into the USB 3.0 port

- Start VirtualBox, run eOS
- WAIT! Etcher will begin automatically
- Select the .img file (in Downloads)
- Click Flash (password is bstorm2019)
- When the copy has completed successfully (~4-6 min), quit Etcher
- Click on the Files icon on the dock at the bottom of the screen

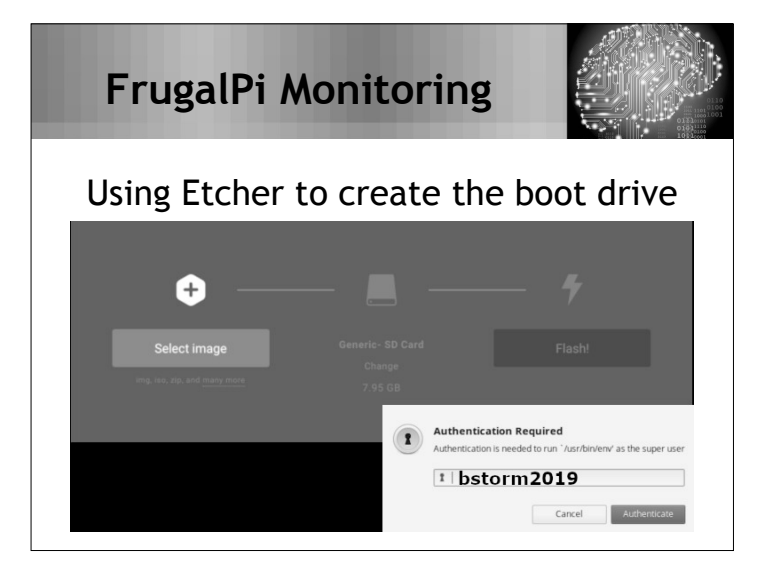

#### FrugalPi Monitoring

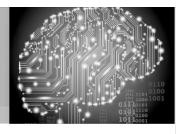

#### Why are we jumping though hoops?

- Wlanpi uses DHCP for IP distribution, you need to access your NEO2.
- Win/Mac doesn't natively support ext4
- In Files, click on 3.5 GB volume (left)
- At the top, right click on the last entry after /media/bstorm
- From the menu: Open with  $\rightarrow$  Terminal
- In the Terminal type: sudo -s
- Enter the password: bstorm2019
- Type: nano etc/network/interfaces

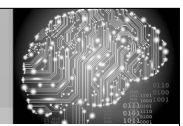

#### Modifying the boot microSD

| Personal           | + × 44886ba591e054 | Open in New Tab  | aw                 |     | O                         |
|--------------------|--------------------|------------------|--------------------|-----|---------------------------|
| Home     Recent    |                    | Ones with        |                    |     | E cata                    |
| Documents          |                    | Open with        |                    |     | Code                      |
| n Music            | -0                 | 44886ba5-bbc8-4e | e62-8c96-1ca891e05 | 4a8 | - Terminal                |
| Pictures           | bin                | 0001             | UEV                | -   | Open in Other Application |
| Videos             |                    |                  |                    |     |                           |
| O Downloads        |                    |                  |                    | -   |                           |
| 🔞 Trash            |                    |                  |                    |     |                           |
| Devices            | -0                 | 0                | •                  |     | 0                         |
| Elle System        | home               | lib              | media              | mn  | it.                       |
| () VBox_GAs_5.2.26 |                    |                  |                    |     |                           |
| C 2.5 GB Volume    | · /                |                  |                    |     |                           |

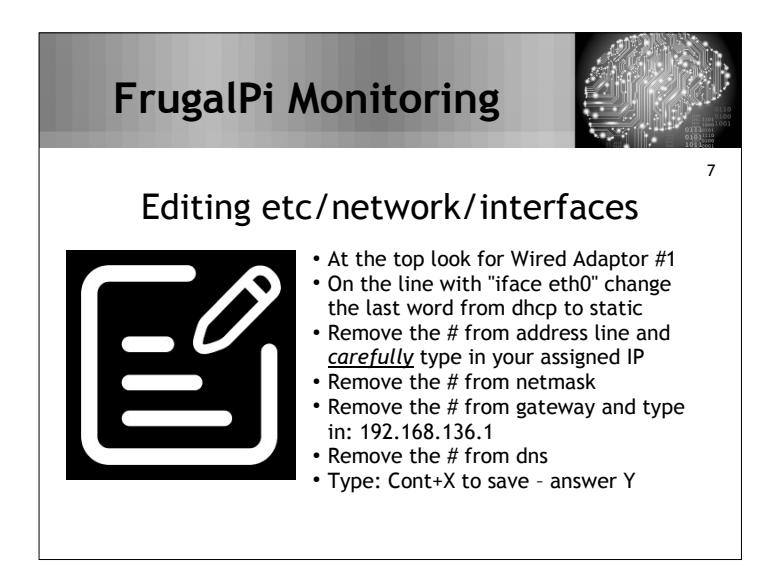

### FrugalPi Monitoring

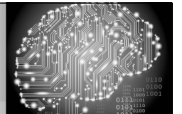

#### Editing the files in Elementary OS

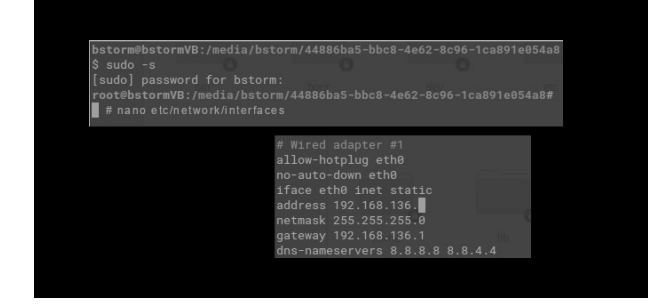

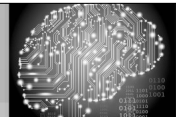

8

# Editing etc/network/interfaces In the Elementary OS Terminal press Cont+D (then repeat two more times) In the upper right corner of the Elementary OS VM and select Shutdown Quit VirtualBox Remove the USB card reader Remove your microSD card Give the USB card reader to the person next to you (if needed).

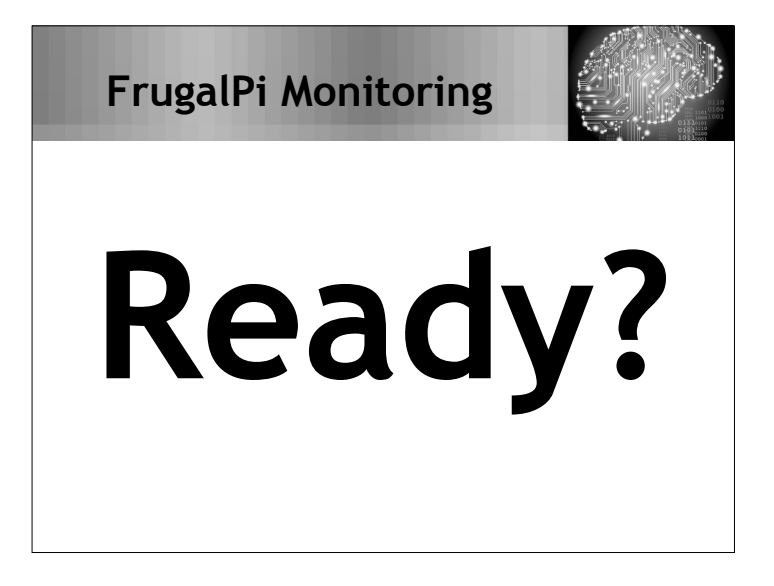

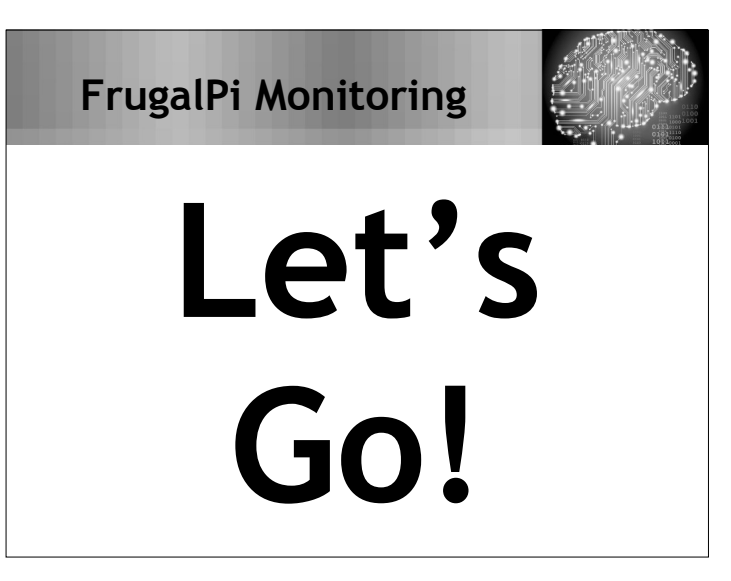

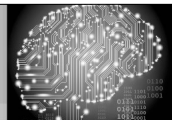

9

#### Putting it all together

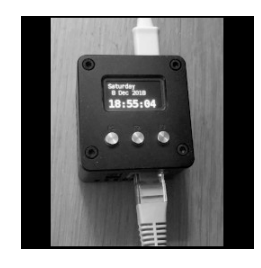

- Insert the microSD card into the NEO2
  Warning: a gap exists between the top of the case and the card slot.
- Connect the usb Wi-Fi dongle.
- Connect the NEO2 via Ethernet.
  Finally, connect the USB power cable to the NEO2.
- The NEO2 can take between 20-40 seconds for the OLED to activate.

### FrugalPi Monitoring

0101 1011

#### Before we begin some Linux basics

- Get help: man <cmd> or <cmd> -h
- Linux Info: Prompts are important # vs \$
- Type: cat /etc/\*release\*
- The tab key is your friend
- The up and down arrows are your friend
- Capitalization counts
- Run process in background add & at the end
- Tail <filename> will give you the last 10 lines

### FrugalPi Monitoring

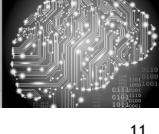

#### Connecting to the NEO2

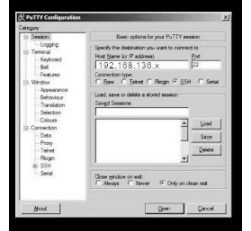

- On the PC open the command line.
  - Type: ping 192.168.136.x
  - yourIP... ttl=64 time=4.792 ms
  - On your PC open PuTTY
  - Connect to the NEO2 using your IP.
  - User: wlanpi Pass: wlanpi
  - \$ passwd
  - \$ sudo apt update
  - \$ sudo apt upgrade
  - \$ sudo apt dist-upgrade

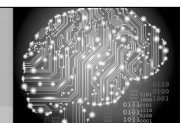

#### Updating the wlanpi...

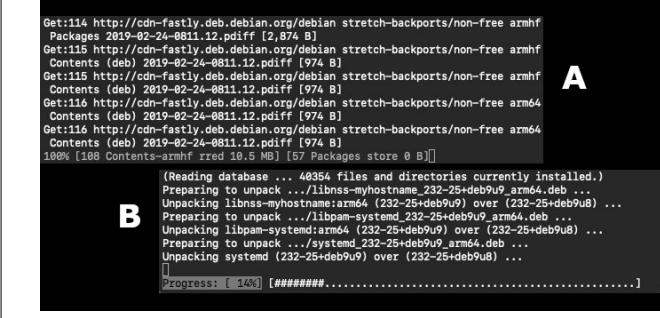

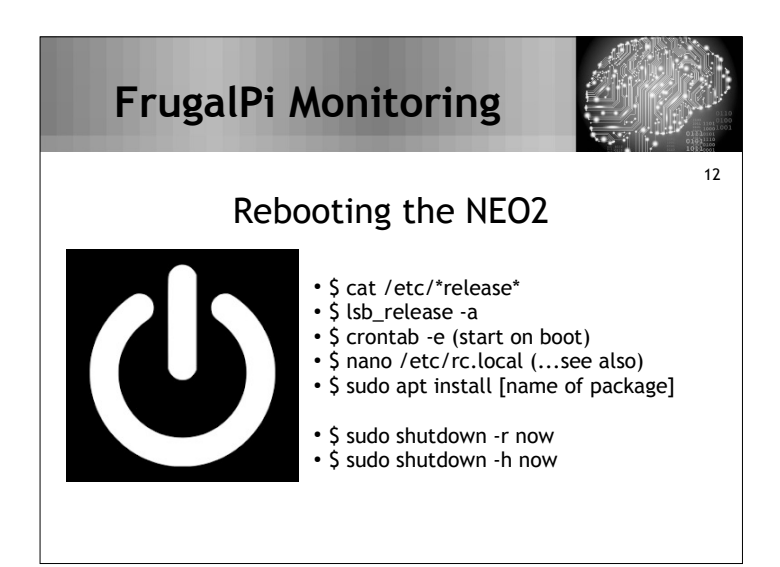

#### FrugalPi Monitoring

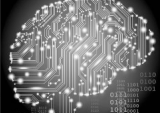

13

#### Connecting to the web interface

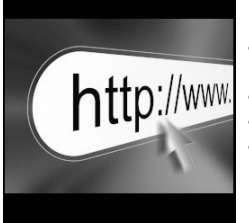

- After the reboot is complete open the browser of your choice on the PC
  In the URL bar type:
- In the URL bar type:
   http://192.168.136.<yourlP>
- You will be presented with the following web page

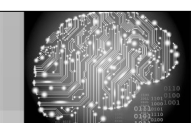

#### WLAN Pi v1.6.1 website

| ← → G      | ŵ           | i) 192. | 168.136.50 |          |                   |
|------------|-------------|---------|------------|----------|-------------------|
|            |             |         |            |          | WLAN Pi v1.6.1    |
|            |             |         |            |          | WLPC 2019 Edition |
| Speed Test | Speed Graph | Kismet  | Downloads  | Profiler | wlanpi.com        |

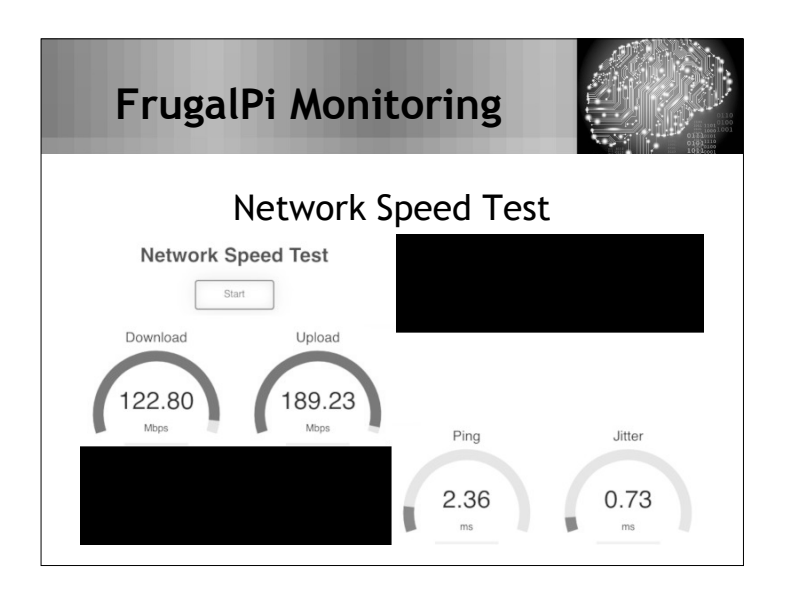

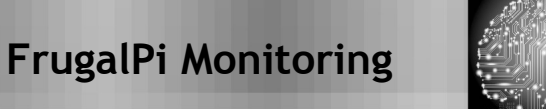

#### Regarding ping and jitter...

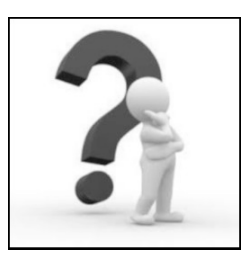

- LAN pings should be below 10ms, unless high CPU / high traffic.
- Jitter is the variation in the latency on a packet flow between two points.

14

- Jitter results from network congestion, timing drift and route changes.
- Jitter should be below 30 ms.
- Packet loss shouldn't be > 1%.
- Network latency shouldn't be > 150 ms (in one direction) or 300 ms round trip.

| FrugalPi Monitoring    |
|------------------------|
| Speed Graph            |
| Download & Upload Test |
|                        |
| Ping & Jitter Test     |
| Courricad Upbrad 2     |
|                        |
| Ping Jitter            |

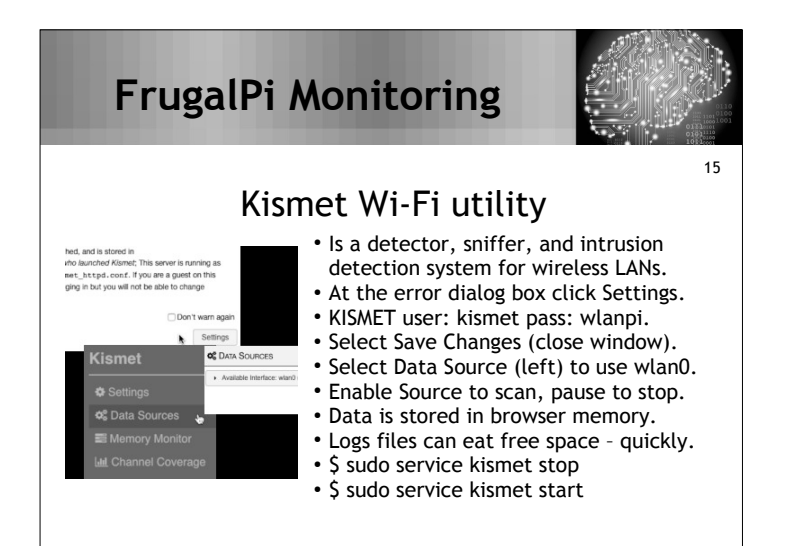

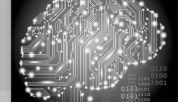

#### Kismet data and data sources dialog

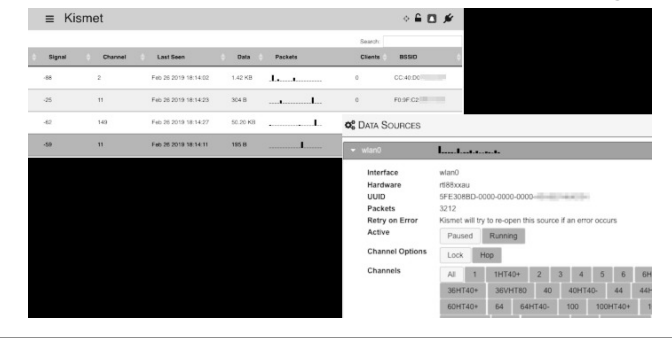

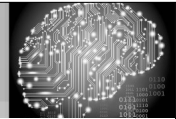

16

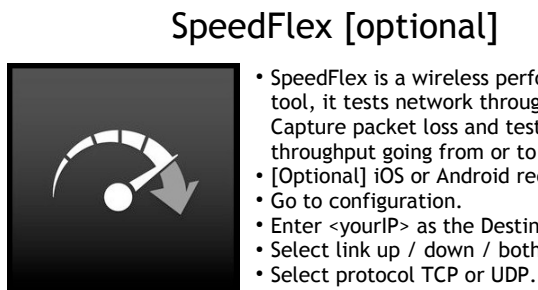

# • SpeedFlex is a wireless performance

- tool, it tests network throughput. Capture packet loss and test data throughput going from or to the server.
- [Optional] iOS or Android required.
- Enter <yourIP> as the Destination.
- Select link up / down / both.
- Select duration.

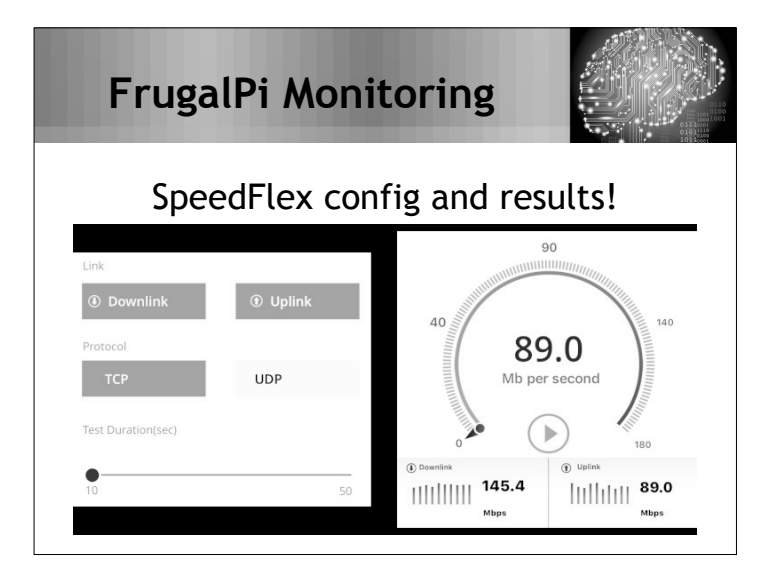

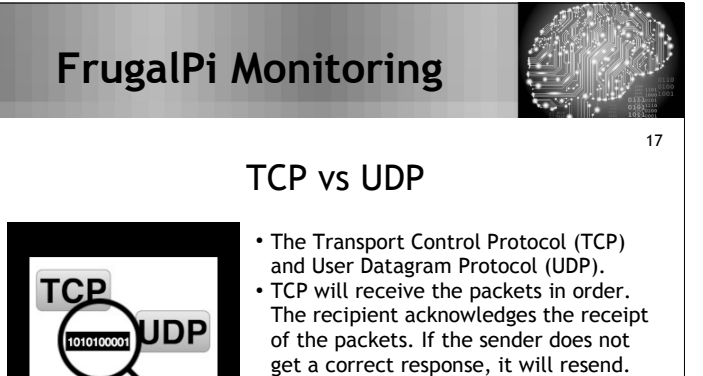

- The UDP protocol throws all the errorchecking stuff out the window.
- UDP is used for streaming and VoIP.

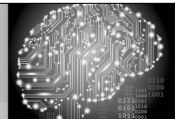

18

### Using iperf3 in DOS

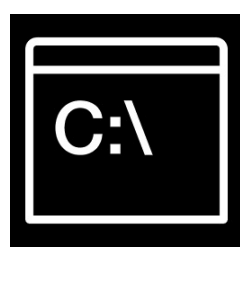

# On the PC open the command line. Type: %userprofile%"\Downloads\Win install\iperf-3.1.3-win64"

- iperf3 -c 192.168.136.<yourlP>
- iperf3 --client 192.168.136.<yourIP> --
- bandwidth 100M --length 512 --udp • iperf3 --client 192.168.136.<yourlP> -reverse --bandwidth 100M --length 512 --udp
- iperf is also supported, but is older.

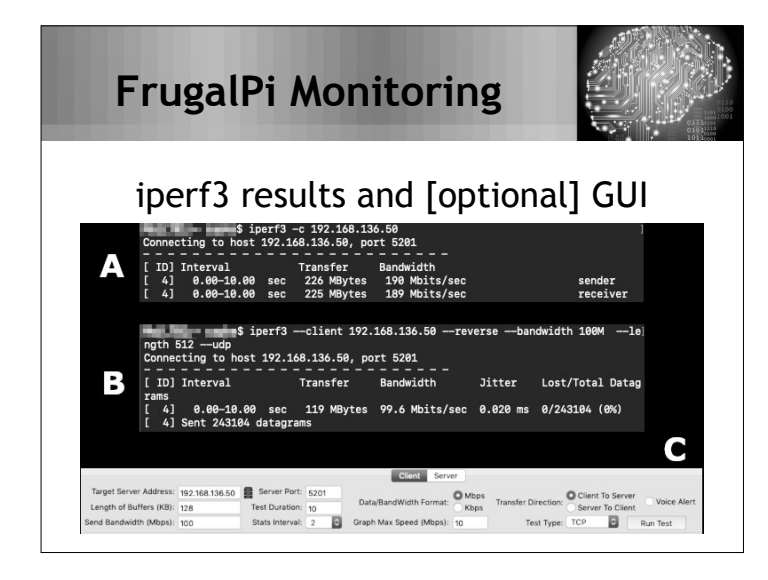

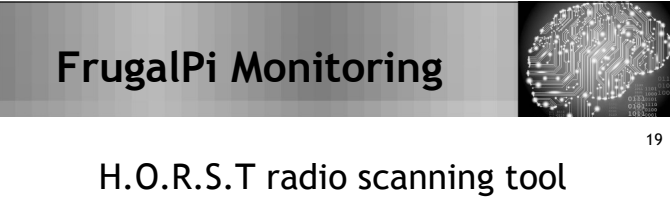

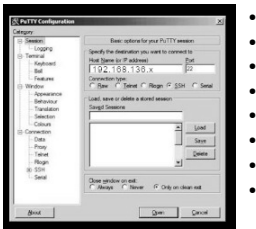

- On your PC open PuTTY.
- Connect to the NEO2 using your IP.
- User: wlanpi Pass: ???
- \$ sudo horst
- Enter your new password
- a to bring up the statistics screen
- e for the ESSID screen (q to quit)
- H.O.R.S.T = (HIGHLY OPTIMIZED RADIO SCANNING TOOL)
- Cont+D to exit

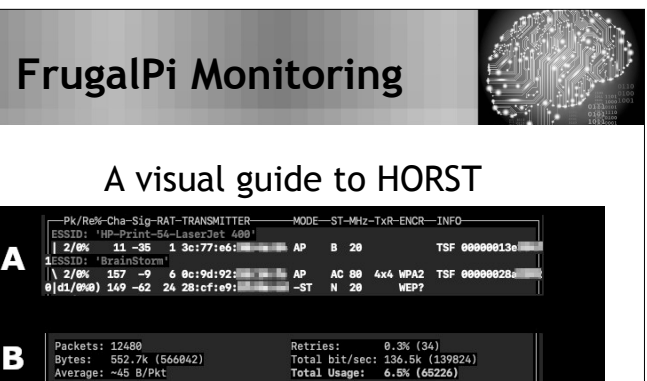

| NU. MUL   | DE SOURCE         | (BSSID)   | TSF         | (BIN  | II) CH S1 |
|-----------|-------------------|-----------|-------------|-------|-----------|
| EESSID 'H | P-Print-54-Laser: | Jet 400'  |             |       |           |
| 1. AP     | 3c:77:e6:         | 3c:77:e6: | 00000013f59 | (100) | 11 -36    |
| ESSID 'E  | BrainStorm'       |           |             |       |           |
| 1. AP     | 0c:9d:92          | 0c:9d:92: | 0000028548  | (100) | 149 -8    |
| 2. AP     | 0c:9d:92:         | 0c:9d:92: | 00000028b4d | (100) | 2 -50     |
|           |                   |           |             |       |           |

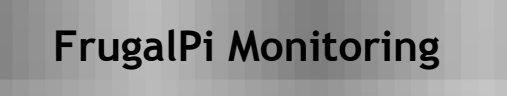

В

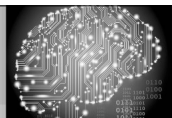

20

#### WiFi Explorer Sensor

- Requires WiFi Explorer Pro
- Single user academic ~ \$50.00.

• OS: macOS

• Connect to a remote platform and perform a passive Wi-Fi scan using a capable Wi-Fi adapter. When a remote sensor is used, the scan results are sent back to WiFi Explorer Pro for its visualization.

### FrugalPi Monitoring

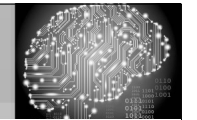

#### Acquiring Wi-Fi from remote sites

| All 2.4 GHz                                              |                                 |                                                                                                    |   |                                                                                                    |                             |   |         |                                       |                                                                                |                                                          |
|----------------------------------------------------------|---------------------------------|----------------------------------------------------------------------------------------------------|---|----------------------------------------------------------------------------------------------------|-----------------------------|---|---------|---------------------------------------|--------------------------------------------------------------------------------|----------------------------------------------------------|
| Network Name                                             | Count                           | BSSID                                                                                                    |   | Vendor                                                                                                    | Signal                      |   | Channel |                                       | Channel Width                                                                  | Band                                                     |
| ▼ BrainStorm                                             |                                 | 2 ASUSTeK                                                                                                    |   | ASUSTeK Computer Inc.                                                                                       | -14                         |   |         | 2, 149                                | 20, 40 MHz                                                                     | 2.4, 5 0                                                 |
| BreinStorm                                               |                                 | 0C:9D:92                                                                                                    |   | ASUSTeK Computer Inc.                                                                                       | -14                         |   |         | 149                                   | 40 MHz                                                                         | 5 01                                                     |
| BrainStorm                                               |                                 | 0C 9D 92                                                                                                    |   | ASUSTeK Computer Inc.                                                                                       | -68                         |   |         |                                       | 20 MHz                                                                         | 2.4 G                                                    |
|                                                          |                                 | 2 <multiple< td=""><td></td><td></td><td>-18</td><td>_</td><td></td><td></td><td></td><td></td></multiple<>                                |   |                                                                                                    | -18                         | _ |         |                                       |                                                                                |                                                          |
| <b>Viluentine</b>                                        |                                 | 2 <multiple< td=""><td></td><td>Ubiquiti Networks Inc.</td><td>-22</td><td></td><td></td><td></td><td>20, 40 MHz</td><td></td></multiple<> |   | Ubiquiti Networks Inc.                                                                                      | -22                         |   |         |                                       | 20, 40 MHz                                                                     |                                                          |
| Time in                                                  |                                 | F0:9F:C2:                                                                                                    |   | Ubiquiti Networks Inc.                                                                                      | -22                         | _ |         | 161                                   | 40 MHz                                                                         | 5 G                                                      |
| Α                                                        |                                 |                                                                                                    |   |                                                                                                    |                             |   |         |                                       | :                                                                              | }                                                        |
| A                                                        | 5 GHz 0                         | pen Secure                                                                                                    |   |                                                                                                    |                             |   |         | 1                                     | Qr Filter                                                                      | }                                                        |
| All 2.4 GHz<br>Network Name                              | 5 GHz 0<br>Count                | pan Secure<br>BSSID                                                                                                    |   | Vendor                                                                                                    | Signal                      | ~ | Channel | (                                     | Q <sub>e</sub> r Filter<br>Channel Width                                       | Band                                                     |
| All 2.4 GHz<br>Network Name                              | 5 GHz 0<br>Count                | pan Secure<br>BSSID<br>2 «Multiple values»                                                                                                 |   | Vendor<br>Ubiquiti Networks Inc.                                                                            | Signal<br>-43               | • | Channel | 11, 161                               | Qr Filter<br>Channel Width<br>20, 40 MHz                                       | Band 2.4, 5 GH                                           |
| All 2.4 GHz<br>Network Name                              | S GHz 0<br>Count                | pen Secure<br>BSSID<br>2 «Multiple values»<br>Fos9:c2                                                                                      | , | Vendor<br>Ubiguiti Networks Inc.<br>Ubiguiti Networks Inc.                                                  | Signal<br>-43<br>-43        |   | Channel | 11, 161                               | Qr Filter<br>Channel Width<br>20, 40 MHz<br>20 MHz                             | Band<br>2.4, 5 GH<br>2.4 GH                              |
| All 2.4 GHz<br>Network Name                              | S GHZ 0<br>Count<br>8<br>8      | pan Secure<br>BSSID<br>2 «Multipevalues»<br>F0:9F:C2                                                                                       |   | Vendor<br>Ubiquiti Networks Inc.<br>Ubiquiti Networks Inc.                                                  | Signal<br>-43<br>-44        |   | Channel | 11, 161<br>11<br>161                  | Qr Filter<br>Channel Width<br>20, 40 MHz<br>20 MHz<br>40 MHz                   | Band<br>2.4, 5 GH<br>2.4 GH                              |
| All 2.4 GHz Network Name                                 | S GHz 0<br>Count<br>A<br>A<br>S | pen Secure<br>BSSID<br>2 «Multiple values»<br>F0:9F:C2<br>F0:9F:C2<br>4 ASUSTe)                                                            | 0 | Vendor<br>Ubiquili Networks Inc.<br>Ubiquili Networks Inc.<br>Ubiquili Networks Inc.<br>ASUST&Computer Inc. | Signal<br>-43<br>-46<br>-46 | • | Channel | 11, 161<br>11<br>161<br>2, 149        | Qr Filter<br>Channel Width<br>20, 40 MHz<br>20 MHz<br>20, 40 MHz<br>20, 40 MHz | Band<br>2.4, 5 GH<br>2.4 GH<br>5 GH<br>2.4, 5 GH         |
| All 2.4 GHz<br>Natwork Name<br>VerainStorm<br>BrainStorm | S GHz 0<br>Count<br>A<br>A<br>A | pan Secure<br>BSSID<br>2 <https: <br="" www.secures="">Fosefr.c2<br/>2 ASUSTa/<br/>CC-90-9</https:>                                        |   | Vendor<br>Ubiogli Networks Inc.<br>Ubiogli Networks Inc.<br>Ubiogli Networks Inc.<br>ASUSTAK Computer Inc.  | Signal<br>-43<br>-46<br>-46 |   | Channel | 11, 161<br>11<br>161<br>2, 149<br>149 | Qr Filter<br>Channel Width<br>20, 40 MHz<br>20, 40 MHz<br>20, 40 MHz<br>40 MHz | Band<br>2.4, 5 0H<br>2.4 0H<br>5 0H<br>2.4, 5 0H<br>5 0H |

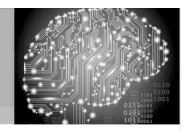

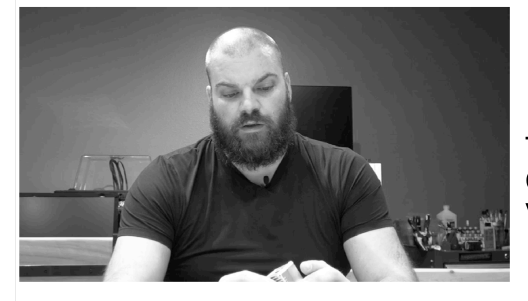

Pat Zielke

Technology Coordinator Viroqua.

### FrugalPi Monitoring

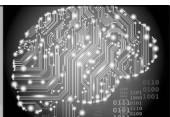

#### More info... Suggested links!

- http://www.wlanpi.com
- https://www.wlanpros.com/
- resources/wlan-pi-resources • https://www.smallnetbuilder.com/
- http://www.sinattiecoulder.com// wireless/wireless-howto/33187-builda-wi-fi-performance-analyzer-for-75part-1 • https://www.smallnetbuilder.com/
  - wireless/wireless-howto/33189-builda-wi-fi-performance-analyzer-for-75part-2

### FrugalPi Monitoring

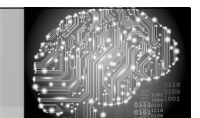

Did Someone Mention a Surprise?!?

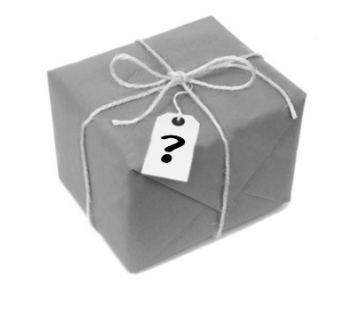

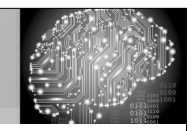

### Questions?

Kevin Capwell Midwest Educational Technology Association kcapwell@brainstormk20.com

#### Pat Zielke

Viroqua School District pzielke@viroqua.k12.wi.us